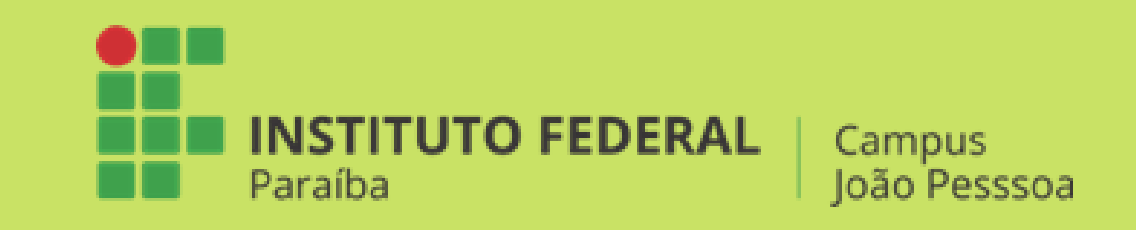

**INSTITUTO FEDERAL DA PARAÍBA** PRÓ-REITORIA DE PESQUISA, INOVAÇÃO E PÓS-GRADUAÇÃO PROGRAMA DE PÓS-GRADUAÇÃO EM EDUCAÇÃO PROFISSIONAL E TECNOLÓGICA – PROFEPT MESTRADO PROFISSIONAL EM EDUCAÇÃO PROFISSIONAL E TECNOLÓGICA

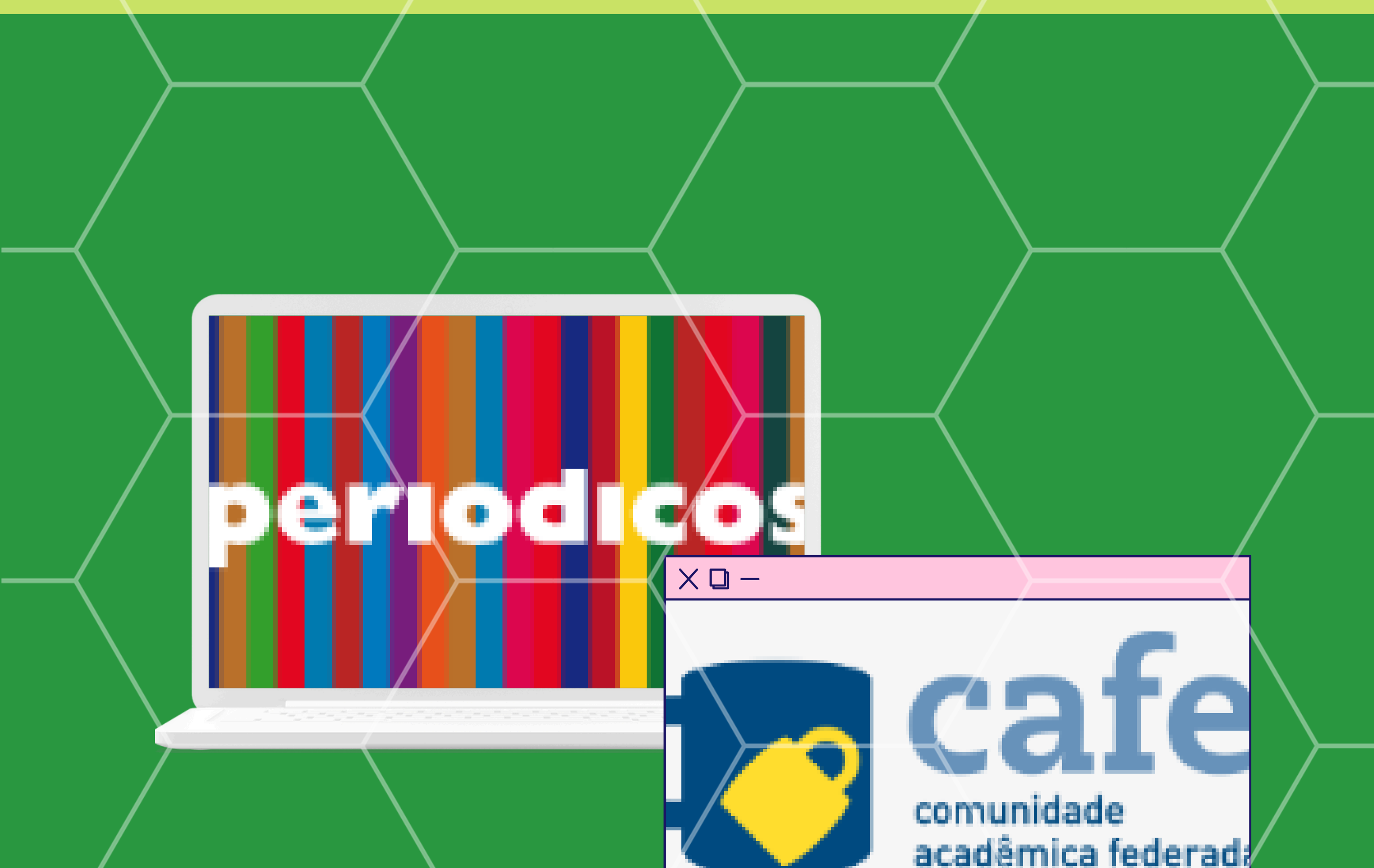

# < > TUTORIAL ACESSO CAFÉ

## Acesso Remoto ao Portal de Pariódicos CAPES via CAFe

### ANA CARINE DA COSTA GONÇALVES

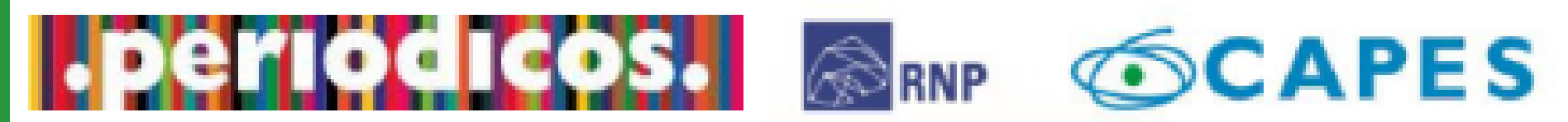

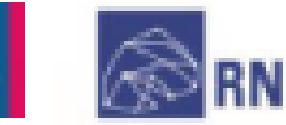

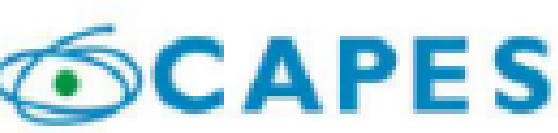

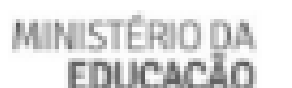

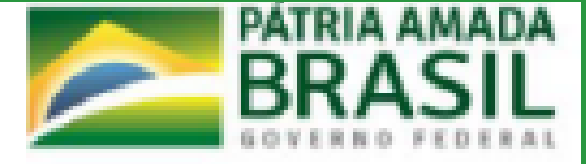

#### COMO ACESSAR O PORTAL DE PERIÓDICOS CAPES PELA CAFE

Neste tutorial iremos proporcionar aos alunos do Instituto Federal da Paraíba (IFPB), informações sobre como acessar remotamente o Portal de Periódicos CAPES a partir do acesso à Comunidade Acadêmica Federada (CAFe), serviço promovido pela Rede Nacional de Pesquisa (RNP). Este serviço pode ser utilizado por alunos, docentes e Técnicos da Instituição. São três opções de acesso:

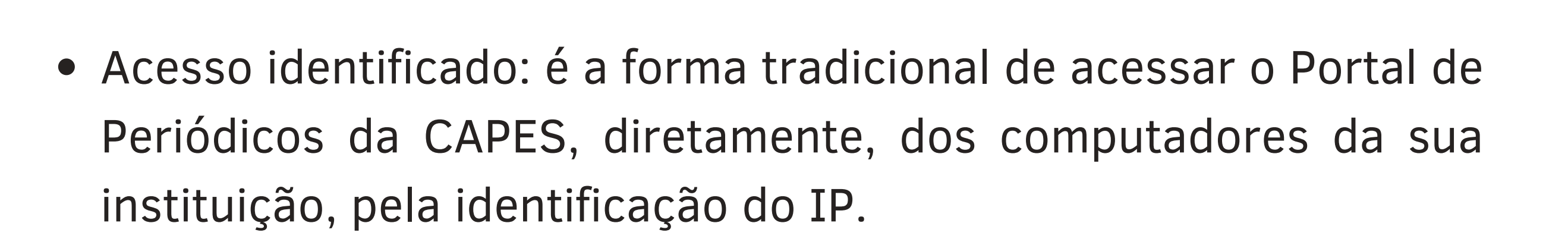

- Acesso livre: é a modalidade de acesso disponível para todos os usuários, independente de vinculação institucional. Permitindo apenas a disposição de conteúdo gratuito.
- Acesso remoto: permite o acesso à distância ao conteúdo disponibilizado do Portal disponível para uma instituição. Este serviço é provido pelas instituições participantes e pode ser CAFe.

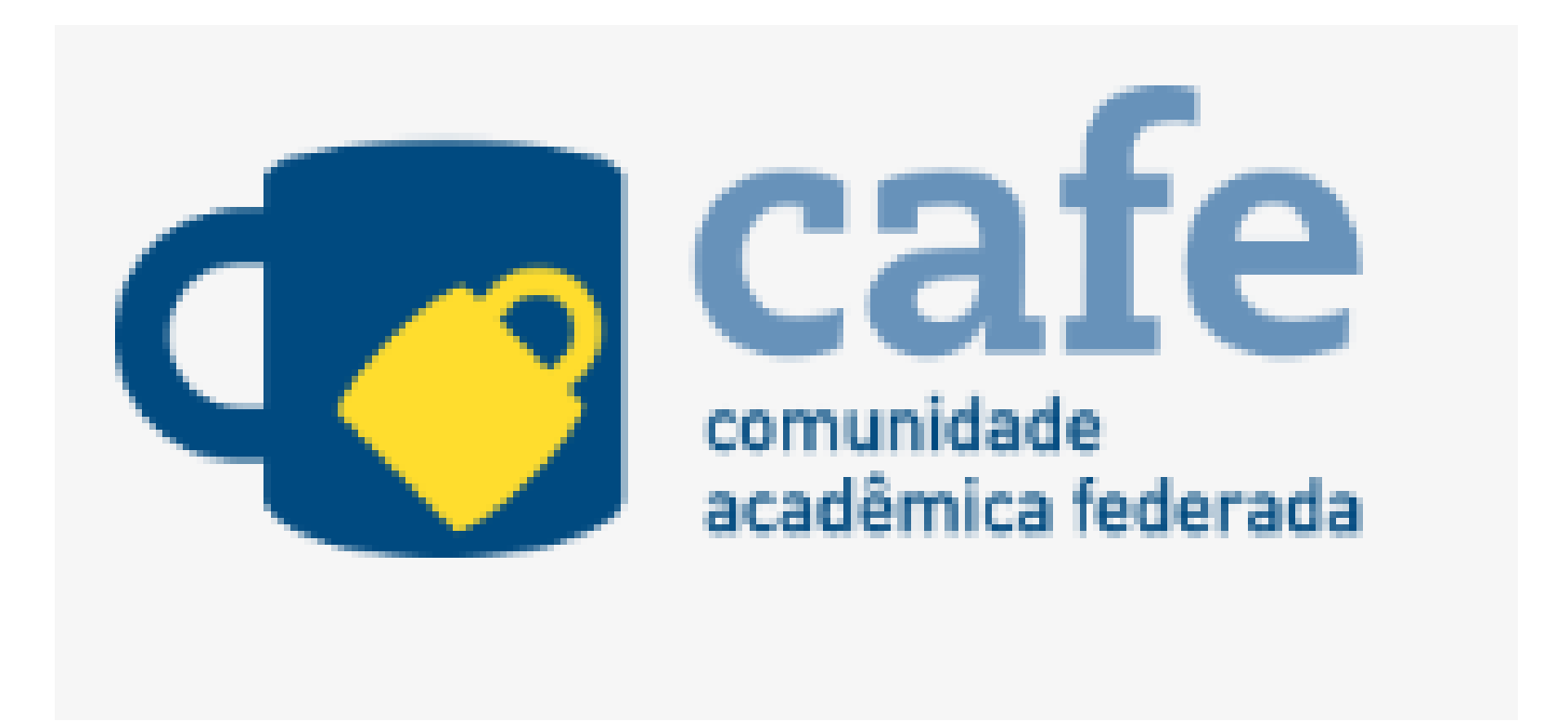

#### POR QUE USAR O PORTAL DE PERIÓDICOS CAPES VIA CAFE

Por que utilizar o portal de periódico Capes?

Porque é um dos maiores acervos científicos virtuais do país, que organiza e disponibiliza produções nacionais e internacionais a instituições de ensino e pesquisa no Brasil.

Ele conta com um acervo de mais de 49 mil trabalhos com texto completo, com bases de dados e conteúdos diversos como: patentes, livros, enciclopédias, obras de referência, normas técnicas, estatísticas e conteúdo audiovisual entre outros.

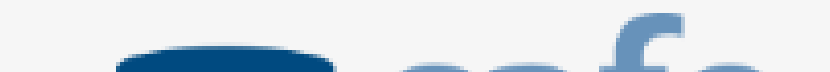

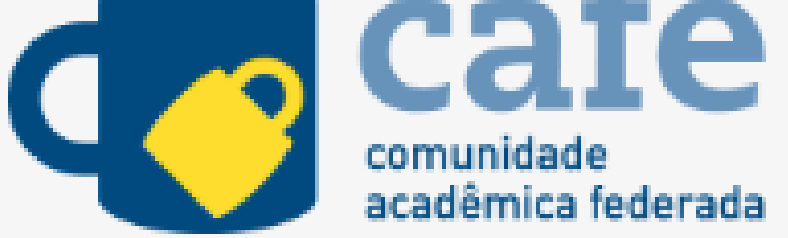

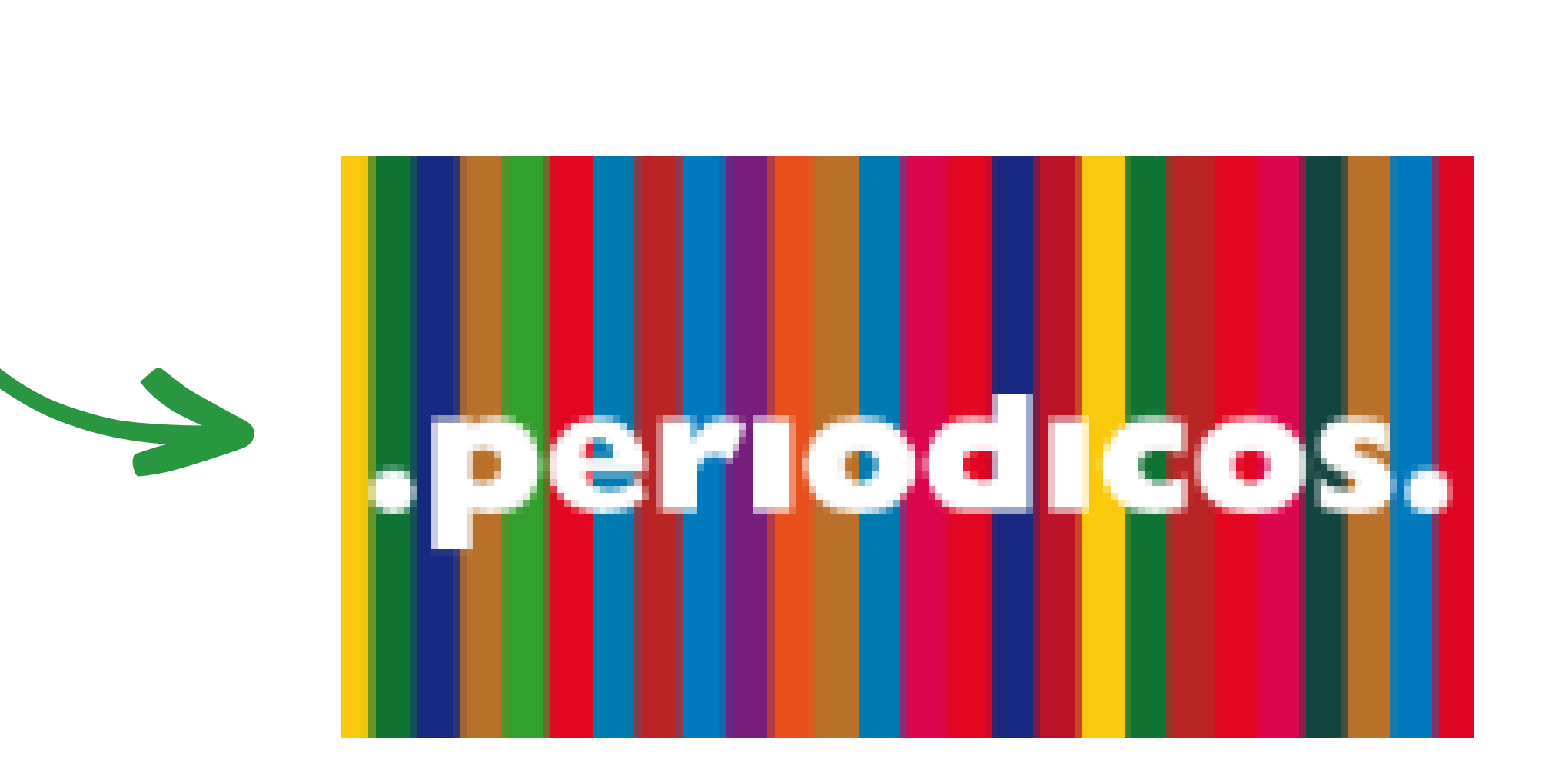

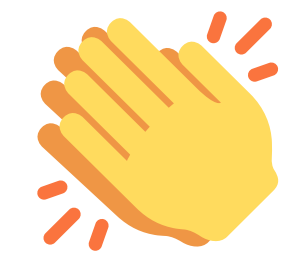

## ACESSO REMOTO VIA - CAFE

O Usuário deve usar a identificação pessoal concedida pela instituição, ou seja, e-mail institucional e senha cadastrada.

Utilize o caminho a seguir:

Acesse: <u>biblioteca.ifpb.edu.br</u>

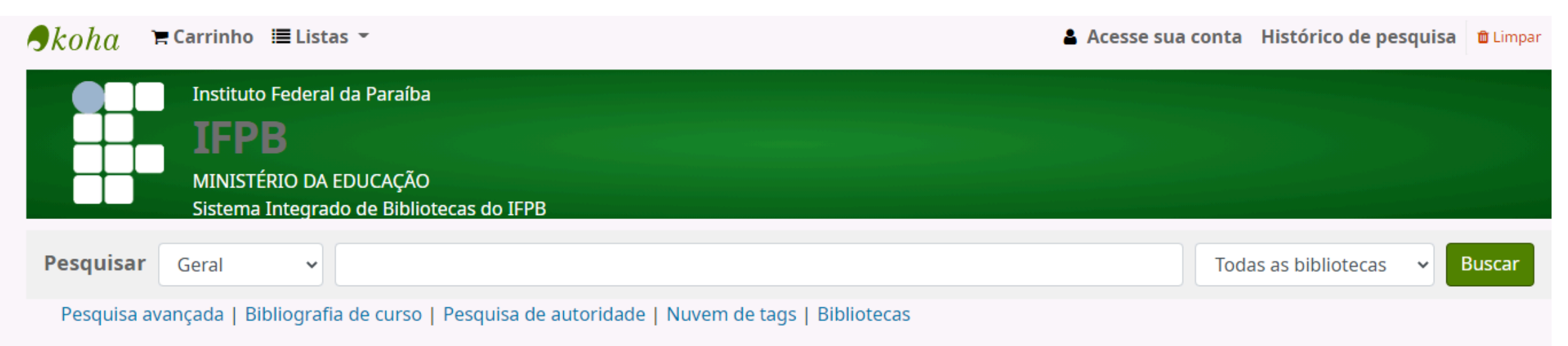

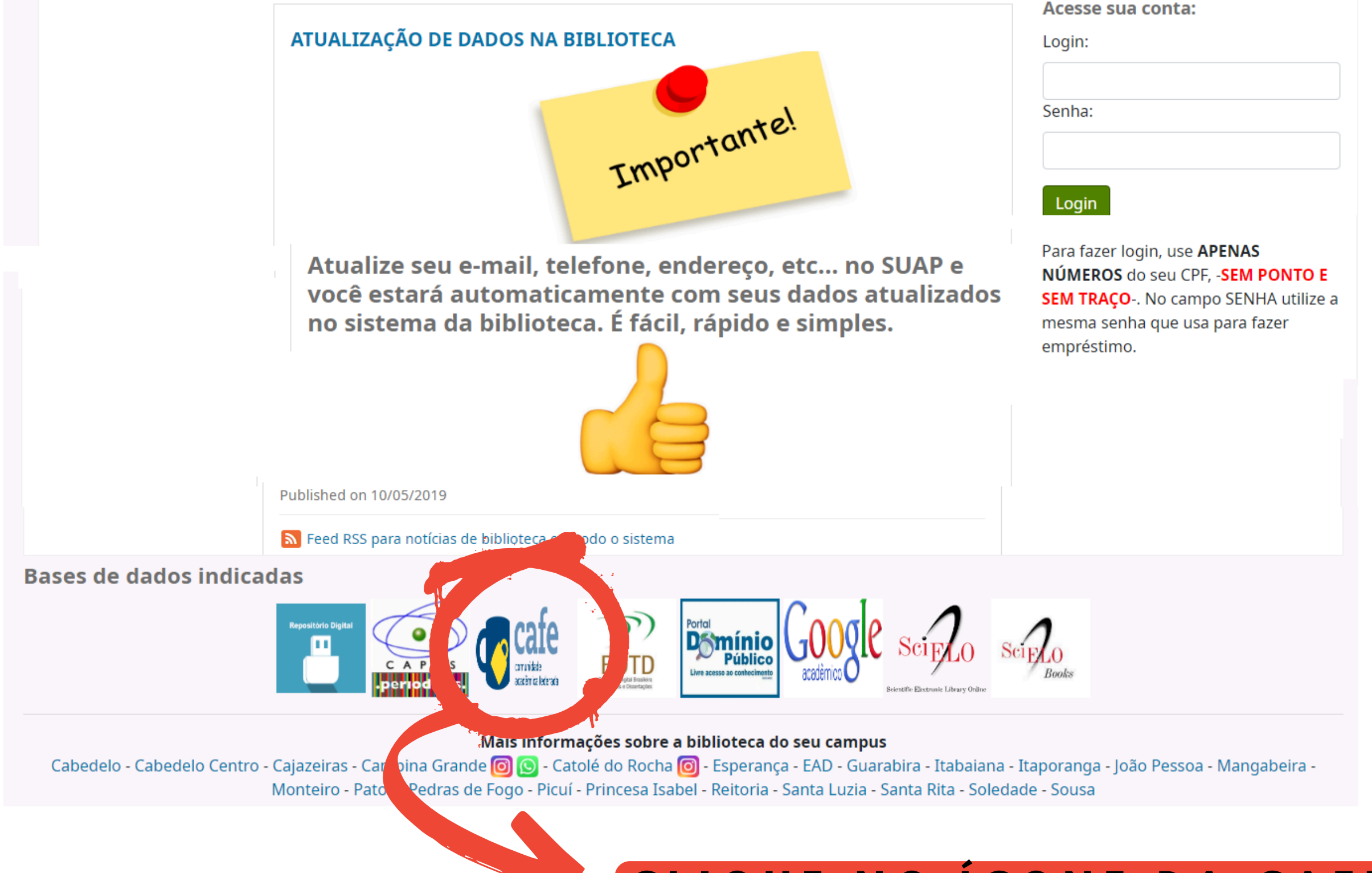

#### CLIQUE NO ÍCONE DA CAFE

### ACESSO CAFE

Após clicar no ícone da CAFe, selecione a sua instituição e clique em "Enviar". Se o nome da sua instituição não aparecer na lista, entre em contato com a equipe de TI, para verificar se a sua instituição é federada à CAFe.

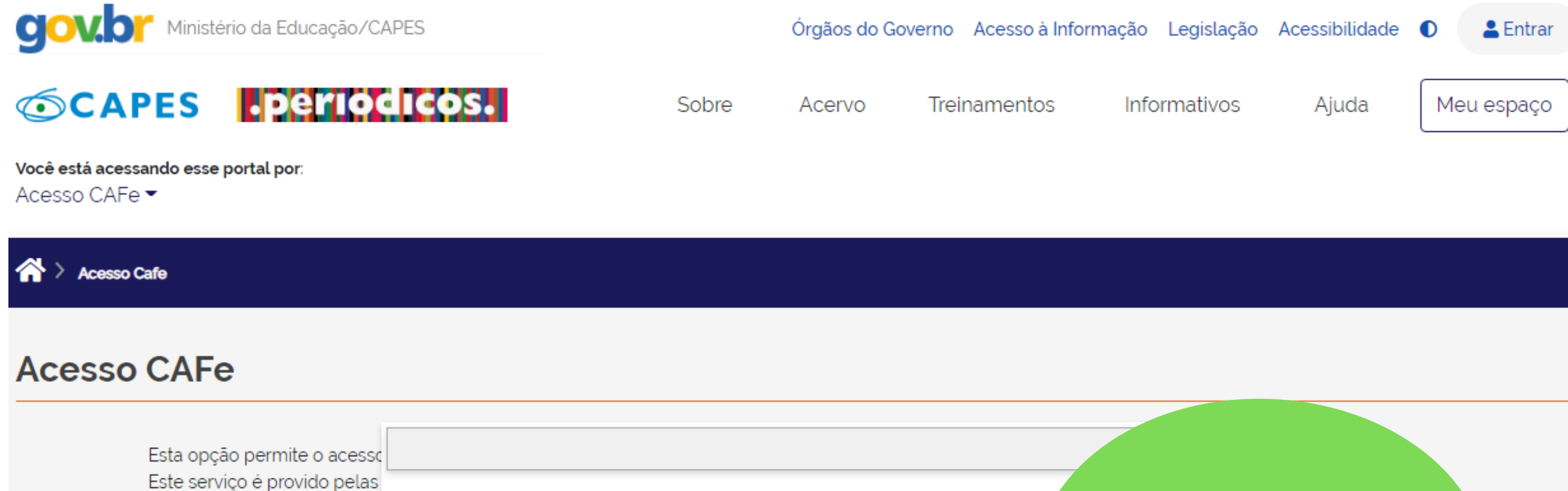

| Este serviço é provido pelas<br>biblioteca de sua instituição | AEB - AGÊNCIA ESPACIAL BRASILEIRA                                   | Escolha aqui sua  |  |
|---------------------------------------------------------------|---------------------------------------------------------------------|-------------------|--|
| Para utilizar a identificação                                 | CAPES - COORDENAÇÃO DE APERFEIÇOAMENTO DE PESSOAL DE NÍVEL SUPERIOF | instituicão       |  |
| para mais informações e ace                                   | CBPF - CENTRO BRASILEIRO DE PESQUISAS FÍSICAS                       | credenciada. IEPB |  |
|                                                               | CDTN - CENTRO DE DESENVOLVIMENTO DA TECNOLOGIA NUCLEAR              |                   |  |
|                                                               | CEFET/MG - CENTRO FEDERAL DE EDUCAÇÃO TECN. DE MINAS GERAIS         |                   |  |
|                                                               | CEFET/RJ - CENTRO FEDERAL DE EDUCAÇÃO TECN. CELSO SUCKOW DA FONSECA |                   |  |
|                                                               | Selecione uma instituição                                           |                   |  |
|                                                               |                                                                     |                   |  |

Enviar

## IDENTIFICAÇÃO DO USUÁRIO NA CAFE

Aqui, você faz a identificação na CAFe. Realizando o login você terá acesso a todo conteúdo disponibilizado no Portal de Periódicos para sua instituição.

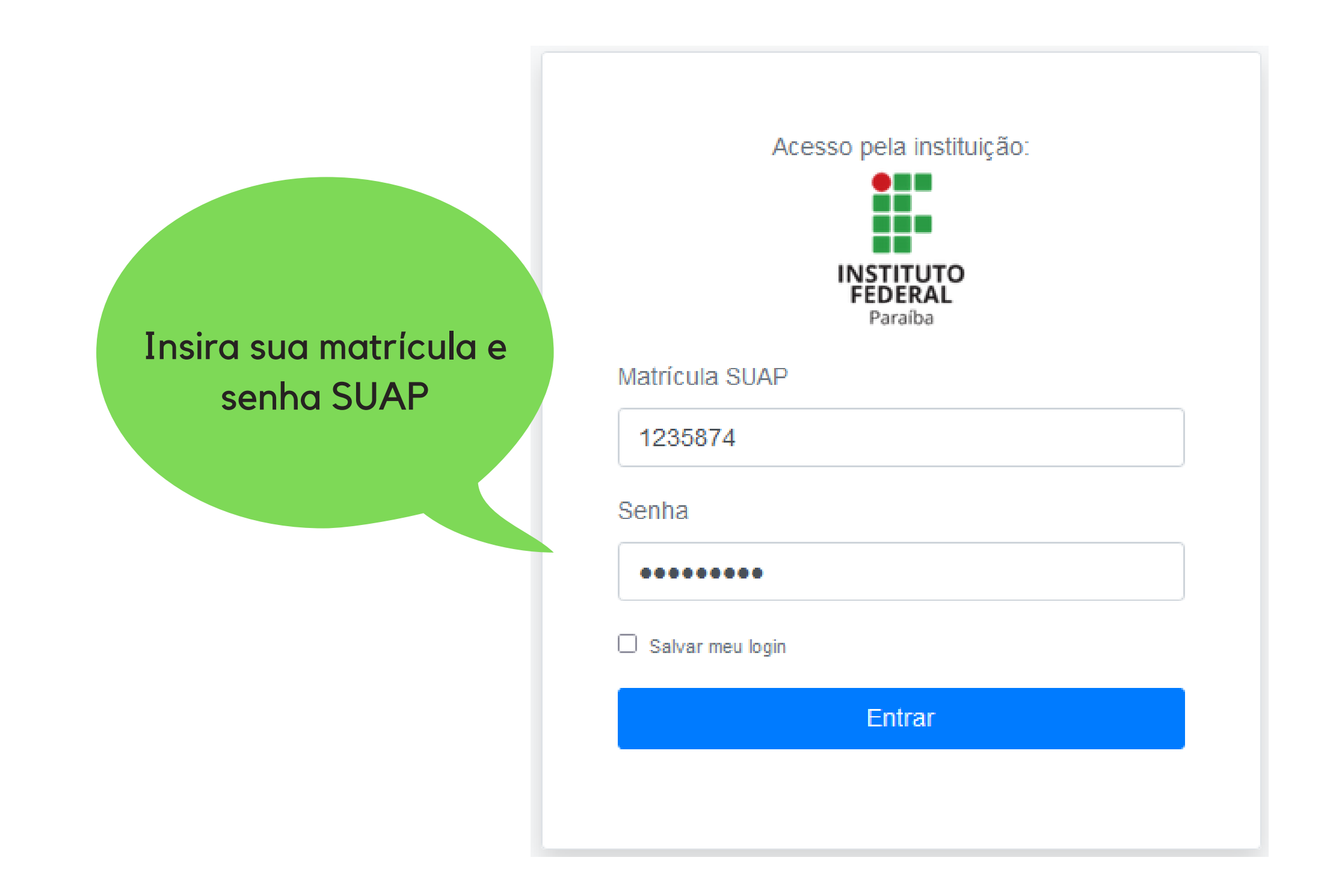

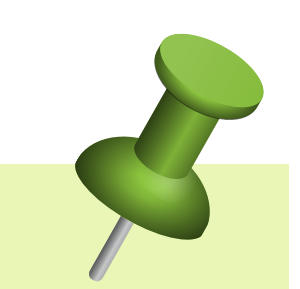

Lembre-se, a CAFe será usado, somente, quando você não estiver na sua instituição, por exemplo, quando você estiver acessando o Portal do seu computador pessoal, na sua casa, no trabalho ou no exterior.

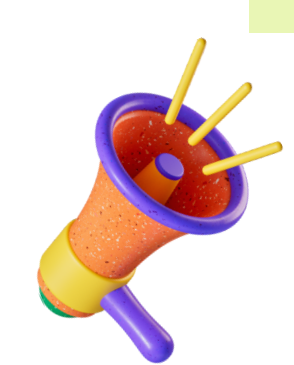

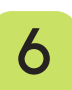

Após a identificação, você será redirecionado para a página inicial do Portal de Periódicos e poderá iniciar sua pesquisa.

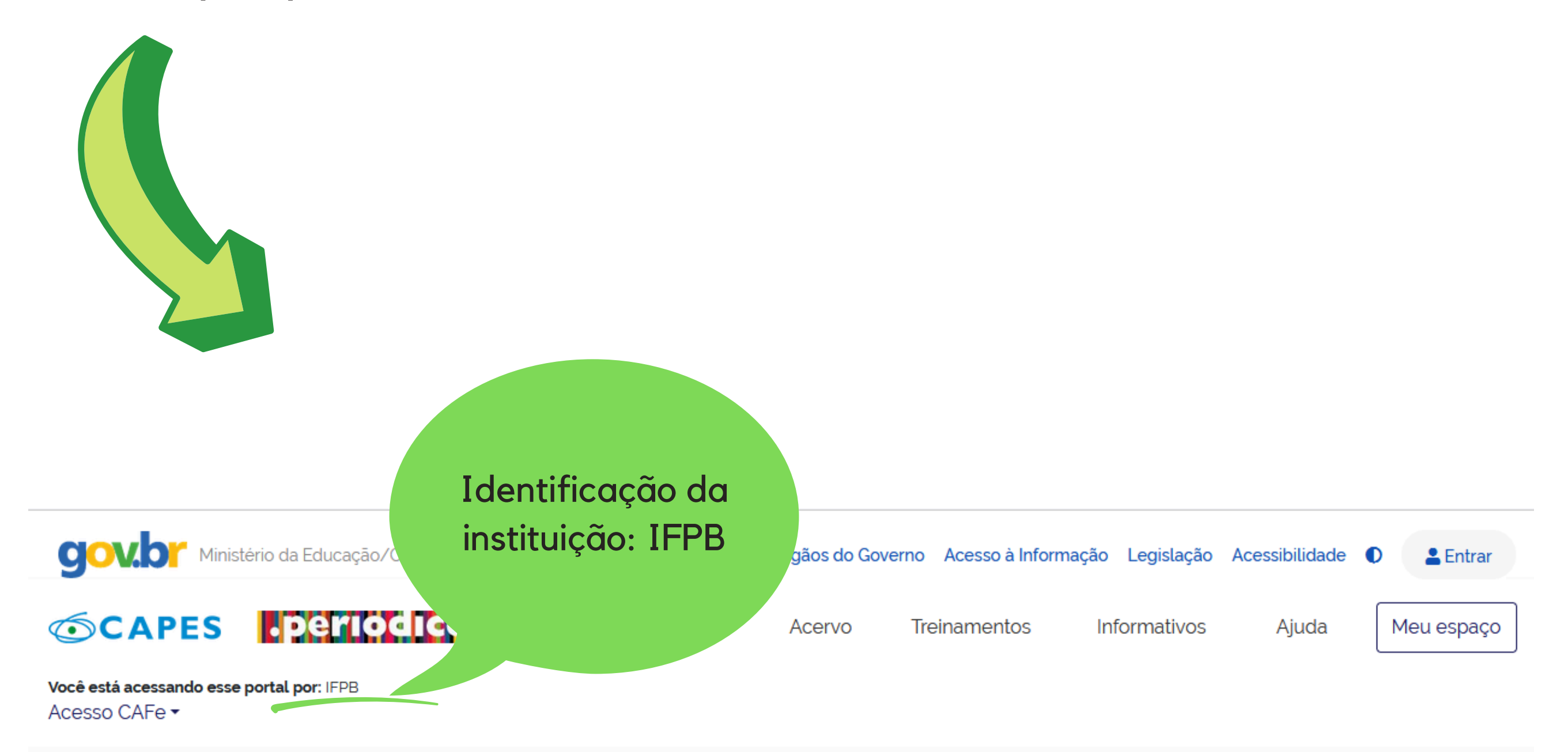

## Q

#### Aqui você encontra conteúdo científico diversificado para deixar sua pesquisa ainda melhor.

Desde livros, normas técnicas, patentes e estatísticas até vídeos e áudios reunidos em um só lugar.

Saiba mais

#### Destaques

#### ADMINISTRADOR

INSTITUCIONAL

PARTICIPE DO TREINAMENTO DO SISTEMA ADMINIP Clique aqui e faça sua inscrição

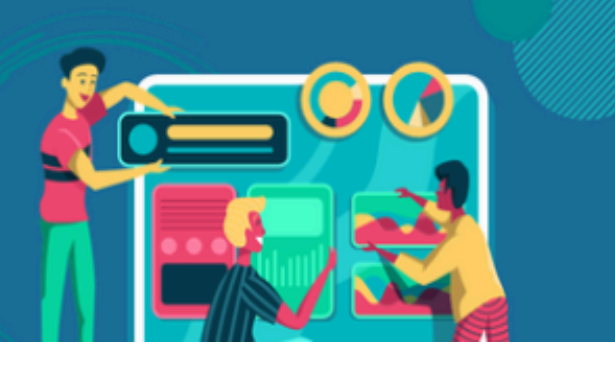

 $\mathbf{O}$ 

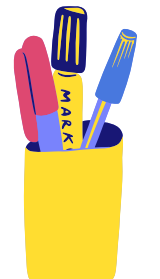

## **BONS ESTUDOS!**

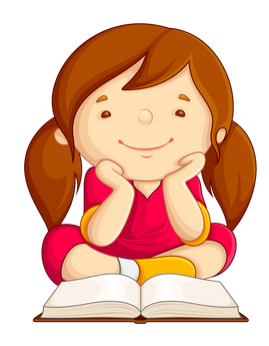

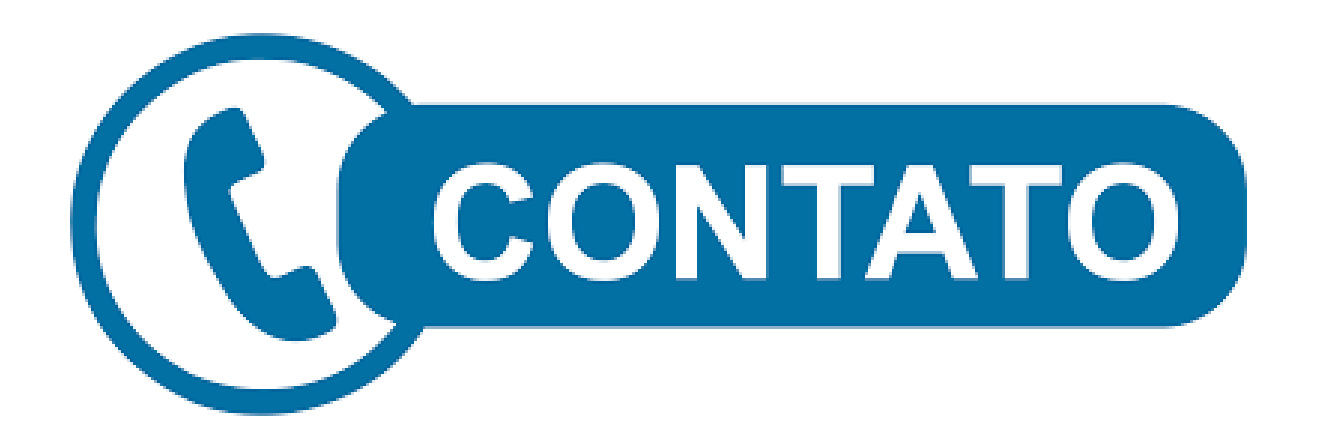

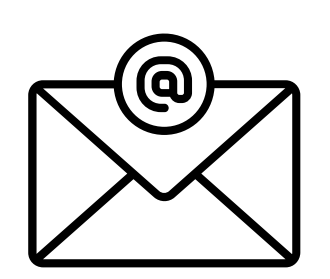

biblioteca.guarabira@ifpb.edu.br

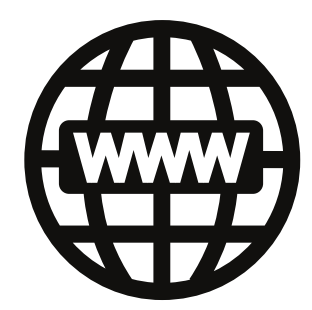

https://biblioteca.ifpb.edu.br/

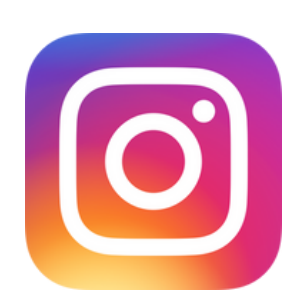

@biblioteca.ifpb.gba

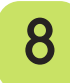